## REQUERIMENTO NADA CONSTA NO SUAP PARA SOLICITAÇÃO DE SERVIDORES

## 1. ACESSAR O SITE DO SUAP

Link: SUAP: Sistema Unificado de Administração Pública - Login (ifpb.edu.br)

2. FAÇA LOGIN COM SEU USUÁRIO (MATRICULA) E SENHA INSTITUCIONAL

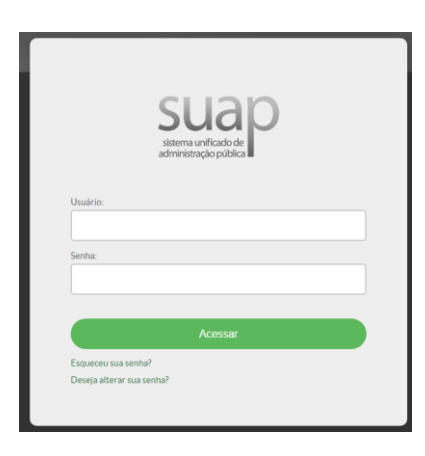

3. NA TELA INICIAL ACESSE A OPÇÃO "+ Adicionar Requerimento"

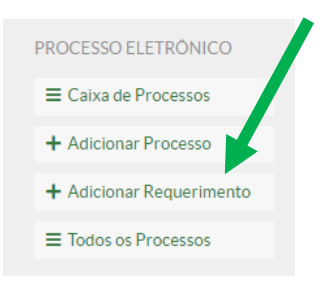

4. NO CAMPO [TIPO DE PROCESSO] SELECIONE A OPÇÃO "Pessoal: Emissão de Certidões e Declarações"

| 0          | Pessoal: Cumprimento de decisão judicial                                     |
|------------|------------------------------------------------------------------------------|
| 0          | Pessoal: (Docente) - Aceleração da Promoção                                  |
| 0          | Pessoal: (Docente) - Progressão Funcional                                    |
| 0          | Pessoal: (Docente) - Promoção                                                |
| 0          | Pessoal: (Docente) - Promoção para a Classe Titular                          |
| 0          | Pessoal: (Docente) - Reconhecimento de Saberes Profissionais - Pós-Graduação |
| 0          | Pessoal: (Docente) - Retribuição por Tituação                                |
| 0          | Pessoal: (Docente) - RSC I                                                   |
| 0          | Pessoal: (Docente) - RSC II                                                  |
| 0          | Pessoal: (Docente) - RSC III                                                 |
| 0          | Pessoal: Emissão de Certidões e Declarações                                  |
| 0          | Pessoal: Estagiário - Contratação                                            |
| 0          | Pessoal: Estagiário - Exclusão                                               |
| 0          | Pessoal: Estagiário - Renovação                                              |
| 0          | Pessoal: Exercício Anterior                                                  |
| $\bigcirc$ | Pessoal: Exoneração de Cargo Comissionado                                    |

5. NO CAMPO [ASSUNTO] INFORME "Declaração de nada consta"

| Inicio » Listar Áreas do Serviço<br>Adicionar requ | › Adidonar requerimento<br>uerimento                                                                                                    |
|----------------------------------------------------|----------------------------------------------------------------------------------------------------|
| ATENÇÃO: Para que po                               | ssamos atender a sua sentação de forma célere é essencial que <b>seus dados estejam atualizados.</b> Por favor, atualize-os <b>aquí</b> . |
| Tipo de Processo: *                                | Declaração de Li conduta Buscar                                                                                                    |
| Nível de Acesso Padrão:                            | Restrito                                                                                                    |
| Hipótese Legal:                                    | Inform Pessoal (Art. 31 da Lei no 12.527/2011)                                                                                            |
| Assunto: *                                         |                                                                                                    |
| Descrição:                                         |                                                                                                    |
|                                                    | Essa informação será exibida apenas no requerimento que dará origem ao processo.<br>510 caractere(s) restante(s)                          |
| Salvar                                             |                                                                                                    |

6. DETALHE SUA SOLICITAÇÃO NO CAMPO [**DESCRIÇÃO**] E EM SEGUIDA CLIQUE EM **"Salvar**" Exemplo de Descrição: "Solicito nada consta da Coordenação de Pesquisa"

| Tipo de Processo: *                                                                                                    |                                                                                                    |
|----------------------------------------------------------------------------------------------------|----------------------------------------------------------------------------------------------------|
|                                                                                                    | Declaração de boa conduta Buscar                                                                                                    |
| Nível de Acesso Padrão:                                                                                                    | Restrito                                                                                                    |
| Hipótese Legal:                                                                                                    | Informação Pessoal (Art. 31 da Lei no 12.527/2011)                                                                                                    |
| Assunto: *                                                                                                    | DECLARAÇÃO DE NADA CI                                                                                                    |
| Descrição:                                                                                                    |                                                                                                    |
|                                                                                                    |                                                                                                    |
|                                                                                                    |                                                                                                    |
|                                                                                                    |                                                                                                    |
|                                                                                                    |                                                                                                    |
|                                                                                                    |                                                                                                    |
|                                                                                                    |                                                                                                    |
|                                                                                                    |                                                                                                    |
|                                                                                                    |                                                                                                    |
|                                                                                                    | Essa informação será exibida apenas no requerimento que dará origem ao processo.                                                                                                    |
|                                                                                                    | 510 caractere(s) restante(s)                                                                                                    |
| UF FM " <b>G</b>                                                                                                    | Jerar Processo Fletrônico"                                                                                                    |
|                                                                                                    |                                                                                                    |
|                                                                                                    |                                                                                                    |
| Início » Lister Árees d                                                                                                    | 36 Serviço - Adicionar requerimento - Tipo processo - Requerimento #168969                                                                                                    |
| Inicio » Lister Áreas d<br>Iniciado em 16/08/                                                                                                    | to Serviço × Adicionar requerimento × Tipo processo × Requerimento #168969<br>2023 № 09-31-36                                                                                                    |
| Inicio = Listar Áreas d<br>Iniciado em 16/08/                                                                                                    | do Serviço × Adicionar requerimento × Tipo processo × Requerimento #168969<br>2023 do 09-31-36                                                                                                    |
| Inicio - Listar Areas d<br>Iniciado em 16/08/<br>Requerim                                                                                                    | do Serviço - Adicionar requerimento - Tipo processo - Requerimento #168969<br>2023 as 09:31:39<br>tento #168969 Cerar Processo Elittónico Editor Modo de Visualização                                                                                                    |
| Inicio - Listar Areas d<br>Iniciado em 16/08/<br>Requerim<br>- Dados Gera                                                                                                    | do Serviço - Addicionar requerimento - Tipo processo - Requerimento #168969<br>2023 is 09:31:30<br>tento #168969<br>ais                                                                                                    |
| Inicio + Listar Areas d<br>Iniciado em 16/08/<br>Requerim<br>- Dados Gera                                                                                                    | to Serviço -> Adicionar requerimento -> Tipo processo -> Requerimento #168969<br>2023 a to 9:31:36<br>hento #1689669<br>ais                                                                                                    |
| Inicio - Listar Areas d<br>Iniciado em 16/08/<br>Requerim<br>- Dados Gera<br>Núm                                                                                                    | do Serviço - Adicionar requerimento - Tipo processo - Requerimento 21/68969<br>2023 is 09:31:36<br>hento #1689669<br>ais                                                                                                    |
| Inicio - Lister Areas d<br>Iniciado em 10/08/<br>Requerim<br>- Dados Gera<br>Núm<br>Tipo de Proce<br>Niviel de Ace                                                                                                    | do Serviço - Adicionar requerimento - Tipo processo - Requerimento #168969<br>2023 is 09:31:30<br>tento #168969<br>ais<br>terro 168649<br>State Declaração de bio conduta<br>Bio Declaração de bio conduta                                                                                                    |
| Inicio - Linter Areas d<br>Inicitado em 13088<br>Requerim<br>- Dados Gera<br>Núm<br>Tipo de Proce<br>Part                                                                                                    | do Serviço - Adicionar requerimento - Tipo processo - Requerimento 2168969<br>2023 is 09-31-36<br>Tento #168969<br>ais<br>Terro 168969<br>Terro 168969<br>Terro 2647820 de boa conduta<br>Terro 168969                                                                                                    |
| Inicio - Linter Areas d<br>Iniciado em 13008/<br>Requerim<br>- Dados Gere<br>Núm<br>Tipo de Proc<br>Núm<br>Hipótes de Ace                                                                                                    | do Serviço - Adicioner requerimento - Tipo processo - Requerimento E168969<br>2023 la 09:31.30<br>tento #168969<br>ais<br>tento # 168969<br>Declaração de boa conduta<br>Declaração de boa conduta<br>Declaração de boa conduta<br>Termino Perci ABRICO DE MANA CONSTA                                                                                                    |
| Inicio - Linter Areas d<br>Inicitado em 18/08/<br>Requerim<br>- Dados Gera<br>Núm<br>Tipo de Proce<br>Nivel de Ace<br>Pad<br>Hipótese La<br>Assu<br>Deseri                                                                                                    | do Serviço - Adicionar requerimento - Tipo processo - Requerimento £168969<br>2023 is 093.130<br>hento £168969<br>ais<br>168669<br>50 Declaração de boa conduta<br>50 Declaração de boa conduta<br>51 Mormação Pessoal (Art. 31 da Lei no 12.527/2011)<br>10 DECLARAÇÃO DE NADA CONSTA<br>10 DECLARAÇÃO DE NADA CONSTA                                                                                                    |
| Inicia - Lister Areas d<br>Iniciado em 16/08/<br>Requerim<br>- Dados Gerra<br>Núm<br>Tipo de Proce<br>Nivel de Ace<br>Nivel de Ace<br>Nivel de Ace<br>Nivel de Ace<br>Descrit                                                                                                    | do Serviço - Adicionar requerimento - Tipo processo - Requerimento 21.68969 Processo Eletrôfonico Editor Modo de Visualização ais Interno #168969 Declaração de boa conduta Declaração de boa conduta Informação Pessoai (Art. 31 da Lei no 12.527/2011) Interno ECLARAÇÃO DE NADA CONSTA UETE INFORMAÇÃO DE NADA CONSTA INFORMAÇÃO DE NADA CONSTA INFORMAÇÃO INFORMAÇÃO DE NADA CONSTA INFORMAÇÃO DE NADA CONSTA INFORMAÇÃO INFORMAÇÃO DE NADA CONSTA INFORMAÇÃO INFORMAÇÃO DE NADA CONSTA INFORMAÇÃO INFORMAÇÃO INFORMACINA INFORMAÇÃO                                                                                                    |
| Inicio + Listar Areas d<br>Iniciado em 16/08/<br>Requerim<br>- Dados Gera<br>Núm<br>Tipo de Proce<br>Nivel de Ace<br>Pad<br>Hipótese La<br>Assu<br>Descri<br>Data/Hora Inici                                                                                                    | do Serviço - Adicenser requerimento - Tipo processo - Requerimento 01/699/9<br>recorda 40/9-31-36<br>mento #1689969<br>2002 - 2002 - 200<br>- 0002 - 0002 - 2002 - 2002 - 2002 - 2002 - 2002 - 2002 - 2002 - 2002 - 2002 - 2002 - 2002 - 2002 - 2002 - 2002 - 2002 - 2002 - 2002 - 2002 - 2002 - 2002 - 2002 - 2002 - 2002 - 2002 - 2002 - 2002 - 2002 - 2002 - 2002 - 2002 - 2002 - 2                                                                                                    |
| Inicio - Lutar Areas d<br>Iniciado em 16/08/<br>Requerim<br>- Dados Gera<br>Niúm<br>Tipo de Proc<br>Nivie de Ace<br>Nivie de Ace<br>N | do Serviço - Adicionar requerimento - Tipo processo - Requerimento #168969<br>recorda 40%31.36<br>enento #168969<br>Servico - Servico - Cattor Modo de Visualização<br>ais<br>Pertor - Servico - Servico - Ser                                                                                                    |
| Inicia - Lastr Areas d<br>Iniciado em 16/08/<br>Requerim<br>- Dados Gerri<br>Núm<br>Tipa de Proc<br>Nivie de Ace<br>Nivie de Ace<br>Nivie de Ace<br>Dasta/Hora Inici                                                                                                    | do Serviço - Adicenar requerimento - Tipo processo - Requerimento #168969<br>recorda 40% 31.36<br>entre da 168696<br>Declaração do Eba conduita<br>Cerar Processo Eletrônico Cattor Modo de Visualização<br>als<br>lecturação do Eba conduita<br>lecturação do Eba conduita<br>lecturação pessoal (Art. 31 da Lei no 12.527/2011)<br>do ECLARAÇÃO DE NADA CONSTA<br>IESE<br>1608/2023 09.31                                                                                                    |
| Inicio - Lister Areas d<br>Iniciado em 16008<br>Requerim<br>- Dados Gera<br>Nivel de Ace<br>Nivel de Ace<br>Nivel de Ace<br>Nivel de Ace<br>Descri<br>Deta/Horis Inici                                                                                                    | do šerviço - Adiconer requerimento - Tipo processo - Requerimento 21.68969<br>recorda 109:31.36<br>mento #168969<br>Declaração de boa conduta<br>Biologo - Declaração de boa conduta<br>informação Pessoai (Art. 31 da Lei no 12.527/2011)<br>informação Pessoai (Art. 31 da Lei no 12.527/2011)                                                                                                    |
| Inicio - Lister Aread<br>Iniciado em 1308/<br>Requerim<br>- Dados Gera<br>Nivel de Ace<br>Nivel de Ace<br>Nivel de Ace<br>Descri<br>Descri<br>Descri<br>Descri                                                                                                    | do Serviço - Adicionar requerimento - Tipo processo - Requerimento 21/699/9<br>V2023 a 09:31:36<br>mento #168969<br>106969<br>106969<br>106970<br>1069700<br>106970<br>1069700<br>106970<br>1069700<br>10697 |
| Inicio - Lister Aread<br>Iniciado em 1908/<br>Requerim<br>- Dados Gera<br>Nie<br>Tipo de Proce<br>Nivel de Ace<br>Nivel de Ace<br>Nivel de Ace<br>Nivel de Ace<br>Nivel de Ace<br>Nivel de Ace<br>Desert<br>Detar/Hora Inici                                                                                                    | do Serviço - Addeeme requerimento - Tipo processo - Requerimento E168969<br>"0023 ao 93:136<br>mento #168969<br>0 Cerar Processo Eletrónico Cator Modo de Visualização<br>nel<br>10 Modo de Visualização<br>10 Modo de Visualização<br>10 De Cator Solo de los conduta<br>10 ECCARÇÃO DE NADA CONSTA<br>10 ECCARÇÃO DE NADA CONSTA<br>10 ECCARÇÃO DE NADA CONSTA<br>10 ECCARÇÃO DE NADA CONSTA<br>10 ECCARÇÃO DE NADA CONSTA                                                                                                    |

8. CONFIRME COM SUA SENHA INSTITUCIONAL, PERFIL, MARQUE A OPÇÃO "BUSCAR USANDO O AUTOCOMPLETAR", SETOR DE DESTINO "CPGPESQ-JP" e CLIQUE EM "**Envia**r"

|   | Ao finalizar este reque    | rimento será criado um Processo Eletrônico a partir destes dados.                       |
|---|----------------------------|-----------------------------------------------------------------------------------------|
| - | Dados Gerais o             | do Requerimento                                                                         |
|   | Número                     | 188187                                                                                  |
|   | Tipo de Processo           | Pessoal: Emissão de Certidões e Declarações                                             |
|   | Assunto                    | Declaração de Nada Consta                                                               |
|   | Data/Hora Iniciado         | 09/02/2024 08:12                                                                        |
|   |                            |                                                                                         |
|   | Senh                       | a: *                                                                                    |
|   | Perf                       | ·:* ¥                                                                                   |
| _ | Destino do prime<br>trâmit | iro $\bigcirc$ Buscar usando o Autocompletar * $\bigcirc$ Buscar usando a Árvore * e: * |
|   |                            |                                                                                         |

DIPPED-JP-02/2024